## **Statistiques**

Sous Articles/Imprimer.../Statistiques des articles la fenêtre suivante s'ouvre :

| Artikel-Statistik |                                  |          | ×          |  |  |  |  |  |  |
|-------------------|----------------------------------|----------|------------|--|--|--|--|--|--|
| 1 Datum:          | von: 27.12.10 bis: 27            | .12.10   | Drucken F8 |  |  |  |  |  |  |
| 2 Nur Lieferant   | ↓<br>↓ Lieferanten unterteilen   |          | Ende       |  |  |  |  |  |  |
| 3Nur diese Waren  | gruppen:                         |          |            |  |  |  |  |  |  |
|                   |                                  | Wahl     |            |  |  |  |  |  |  |
|                   | ☑ Warengruppen unterteilen       |          |            |  |  |  |  |  |  |
| 🥅 Artikel einzeli | n auflisten                      |          |            |  |  |  |  |  |  |
| 4 Nur Farben:     |                                  | Wahl     |            |  |  |  |  |  |  |
| Nur Größen:       |                                  | Wahl     |            |  |  |  |  |  |  |
| Nur Bediener      |                                  | Wahl     |            |  |  |  |  |  |  |
| Nur Nummern       |                                  |          |            |  |  |  |  |  |  |
| Nur Namensteil    |                                  |          |            |  |  |  |  |  |  |
| <b>A</b>          | <b></b>                          |          |            |  |  |  |  |  |  |
| Heihenfolge       | Alphabetisch / Artikel-Nummer    |          |            |  |  |  |  |  |  |
| 6 Auswertung      | Verkauf                          | <b>_</b> |            |  |  |  |  |  |  |
| ✓ Farben/Grös     | sen-Einteilung drucken           |          |            |  |  |  |  |  |  |
| 🔲 Farben/G        | rössen als Kombination auswerten |          |            |  |  |  |  |  |  |

Effectuez les réglages suivants :

- délimitez la **Date** en fonction de la période souhaitée. N'oubliez pas qu'il est préférable de choisir une plage de temps plus petite pour faire des tests, sinon vous devrez attendre plus longtemps pour l'impression.
- 2. Vous pouvez ici sélectionner explicitement un *fournisseur* sélectionner un fournisseur. Si vous sélectionnez tous les fournisseurs, vous avez la possibilité de diviser la liste par *fournisseurs*.
- 3. En cliquant sur le bouton *Choix* vous pouvez *les groupes de marchandises,* qui doivent être analysés.
- 4. Effectuez ici les réglages fins pour les articles.
- 5. Le **Ordre** peut être varié.
- 6. Le **Évaluation** peut se faire via la "vente" ou l'"achat".

Pour autant que vous ayez effectué tous les réglages, cliquez sur Imprimer (F8).

## Artikel-Statistik - 28.12.10 PROSHOP

Zeitraum: 01.12.10 bis 28.12.10 Alle Warengruppen Reihenfolge: Alphabetisch / Artikel-Nummer

| Auswertung de                               |                   | 2                | 3                | 4                | 5                      | 6                | 1                | 8 Staryt 28 12 10 10 48 Liky |                |              |
|---------------------------------------------|-------------------|------------------|------------------|------------------|------------------------|------------------|------------------|------------------------------|----------------|--------------|
| Bezeichnung                                 | Bestand Verkauf   | EK               | pro Stk.         | VK Org.          | pro Stk.               | VK lst           | pro Stk.         | Marge                        | pro Stk.       | %            |
| Allgemeiner Lieferant                       | <u>8.0</u><br>2.0 | 304,20<br>304,20 | 38,02            | 743,00<br>478,00 | <u>92,88</u><br>239,00 | 704,00<br>439,00 | 88,00<br>219,50  | 289,90<br>64,71              | 36,24<br>32,36 | 48.8<br>17.5 |
| Farbschema Schäfte<br>Stahl                 | 2,0               | 304,20<br>304,20 | 152,10<br>152,10 | 478,00<br>478,00 | 239,00<br>239,00       | 439,00<br>439,00 | 219,50<br>219,50 | 64,71<br>64,71               | 32,36<br>32,36 | 17,5<br>17,5 |
| Größenschema Einzelschläger<br>Driver 12.5* | 2,0               | 304,20           | 152,10           | 478,00<br>478.00 | 239,00                 | 439,00<br>439.00 | 219,50           | 64,71<br>64,71               | 32,36<br>32,36 | 17,5<br>17,5 |

- 1. Nombre total d'articles vendus
- 2. Prix d'achat total net pour tous les articles vendus
- 3. Prix d'achat net par article
- 4. Prix de vente total original brut pour tous les articles vendus
- 5. Prix de vente brut par article
- 6. Prix de vente total réel brut pour tous les articles
- 7. Prix de vente réel brut par article
- 8. Marge totale (différence entre le prix d'achat total et le prix de vente total net)
- 9. Marge/marges commerciales par article
- 10. Marge/course commerciale en pourcentage